## FortiMail Email Encryption with Token Verification

#### Contents

| What is FortiMail email encryption?               | 1  |
|---------------------------------------------------|----|
| Registering for a FortiMail Account               | 1  |
| New Secondary Verification Process                | 4  |
| Opening Encrypted Emails with an Existing Account | 5  |
| Reading and Responding to Encrypted Email         | 7  |
| Resetting a Forgotten Password                    | 9  |
| Need Help?                                        | 10 |

#### What is FortiMail email encryption?

Sensitive and confidential information is sent from WorkplaceNL using FortiMail email encryption. FortiMail also allows the receipent to respond to WorkplaceNL in a secure manner when required.

## **Registering for a FortiMail Account**

The first time you receive an encrypted email using FortiMail, you must create an account. Click the link in the notification email to access the secure message. This initiates the account creation process.

| To read your message, click on the link | below. The web browser will launch and you may be prompted to log in. |
|-----------------------------------------|-----------------------------------------------------------------------|
| Click this to access the secure messag  | e                                                                     |
| f you have concerns about the validity  | of this message, contact the sender directly.                         |

As a new user, you will be prompted to register for an account. Add your **First name** and **Last name**. Add and then confirm a **password**. Click **Continue**.

| WorkplaceNL IBE       |                                                    | [Help]                                                      |                                                |
|-----------------------|----------------------------------------------------|-------------------------------------------------------------|------------------------------------------------|
|                       | Register New User                                  |                                                             |                                                |
| Language<br>Time zone | English  (GMT-3:30)Newfoundland                    | Passwords m<br>8 characters                                 | nust be a minimum of<br>in length and contain: |
| First name            |                                                    | <ul><li>One uppe</li><li>One lowe</li></ul>                 | er case letter<br>r case letter                |
| Password              |                                                    | <ul> <li>One num</li> <li>One non-<br/>character</li> </ul> | ber<br>alphanumeric                            |
| Confirm password      | You haven't registered yet. Please register first. | Character                                                   |                                                |
|                       | Continue                                           |                                                             |                                                |
|                       | Copyright © Fortinet, Inc. All Rights Reserved.    |                                                             |                                                |

A Token verification message will display. Click Register.

| WorkplaceNL IBE    |                                                             | [Help] |
|--------------------|-------------------------------------------------------------|--------|
| Llear amail        | Token Verification Setting                                  |        |
| Verification email | me@Test.com Change                                          |        |
|                    | Token is not required to register user's own email address. |        |
|                    | Register                                                    |        |
|                    | Copyright © Fortinet, Inc. All Rights Reserved.             |        |

A confirmation message will display directing you to navigate to your email Inbox to retrieve an email with an activation link.

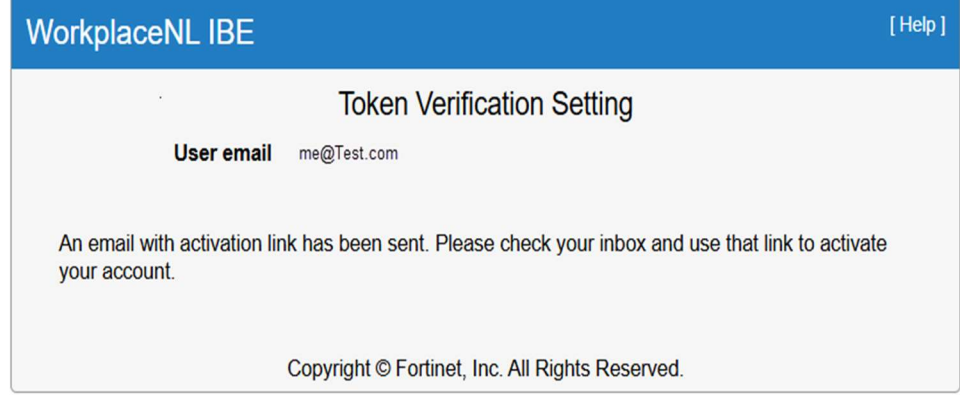

From your email Inbox, click the link contained in the email to activate your account.

Please use the following link to activate your account. Click here to activate your account The link will be expired on 2024-4-5 at 10:49:24 (EST) and can be used only once. Thank you, Identity Based Encryption

A confirmation message will display confirming your account activation was successful. Navigate to your email Inbox once again to open your encrypted email.

| WorkplaceNL IBE                                                                        | [Help] |
|----------------------------------------------------------------------------------------|--------|
| Register New User                                                                      |        |
| Activation is successful, you can now close this window and open your secure document. |        |
| Copyright © 2020 Fortinet, Inc. All Rights Reserved.                                   |        |

Click the link to access the encrypted email in the original notification email received.

| o read your message, click on the link l | below. The web browser will launch and you may be prompted to log in. |
|------------------------------------------|-----------------------------------------------------------------------|
| lick this to access the secure message   |                                                                       |
| f you have concerns about the validity   | of this message, contact the sender directly.                         |

Your email address is now recognized by FortiMail and you will be prompted to log in. Enter your **Password** and click **Open**.

| WorkplaceNL IBE |                                                     | [Help] |
|-----------------|-----------------------------------------------------|--------|
| From            | PurchaseOrders@workplacenl.ca                       |        |
| То              | me@Test.com                                         |        |
| Subject         | Purchase Order # 123456                             |        |
| Password        |                                                     |        |
|                 | Open<br>Forgot the password?                        |        |
| C               | opyright © 2021 Fortinet, Inc. All Rights Reserved. |        |

#### **New Secondary Verification Process**

To further enhance security measures to protect sensitive data, we have added a new, secondary verification process to access your encrypted email.

After entering your password and clicking Open as above, a **Token Verification** message will open.

| WorkplaceNL IBE                                                            | [Help] |
|----------------------------------------------------------------------------|--------|
| Token                                                                      |        |
| Verify Token                                                               |        |
| A token has been sent to me@Test.com                                       |        |
| If token has not been received within 2 minutes, please refresh this page. |        |
|                                                                            |        |
| Copyright © Fortinet, Inc. All Rights Reserved.                            |        |

Navigate to your email Inbox to retrieve the token, or code.

| Email verification message                | > Inbox ×                            |
|-------------------------------------------|--------------------------------------|
| noreply@workplacenl.ca<br>to me +         |                                      |
| Dear Test User,                           |                                      |
| Here is your IBE verification code: 12345 | 56. It will expire after 30 minutes. |
| Thank you,                                |                                      |
| WorkplaceNL IBE                           |                                      |

Enter the code in the Token Verification window and click **Verify Token**. This will open your encrypted email.

| WorkplaceNL IBE                                                            | [Help] |
|----------------------------------------------------------------------------|--------|
| Token                                                                      |        |
| Verify Token                                                               |        |
| A token has been sent to me@Test.com                                       |        |
| If token has not been received within 2 minutes, please refresh this page. |        |
|                                                                            |        |
| Copyright © Fortinet, Inc. All Rights Reserved.                            |        |

## **Opening Encrypted Emails with an Existing Account**

Once you have a FortiMail account set up, you will be prompted to enter your user name and password to access your encrypted email mailbox each time you receive an encrypted email.

Click on the link in the notification email received to access the encrypted email.

You have received a secure message To read your message, click on the link below. The web browser will launch and you may be prompted to log in. Click this to access the secure message If you have concerns about the validity of this message, contact the sender directly. About FortiMail Secure Message Service

Enter your Name (email) and Password and click Log In to access your encrypted email mailbox.

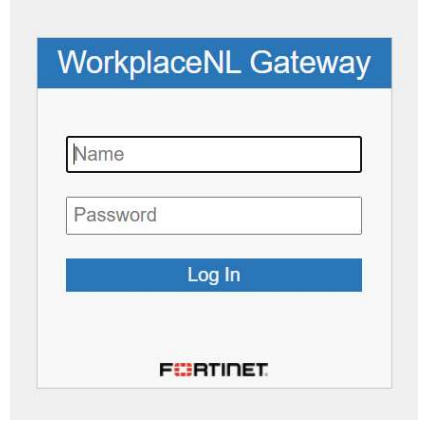

You will then need to register your email as part of the new, secondary verification process.

After clicking Log In, a Token Verification message will open. Click Register.

| WorkplaceNL IBE                  |                                                             | [Help] |
|----------------------------------|-------------------------------------------------------------|--------|
| User email<br>Verification email | Token Verification Setting<br>me@Test.com<br>me@Test.com    |        |
|                                  | Token is not required to register user's own email address. |        |
|                                  | Copyright © Fortinet, Inc. All Rights Reserved.             |        |

An email with an activation link will be sent to you. From your email Inbox, click the link contained in the email to activate your account.

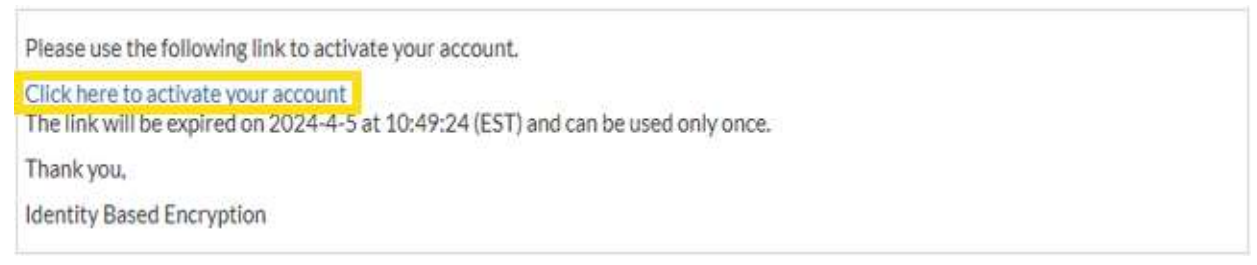

A confirmation message will display confirming your account activation was successful.

Navigate to your email Inbox once again to open your encrypted email. A **Token Verification** message will open.

| WorkplaceNL IBE                                                            | [Help] |
|----------------------------------------------------------------------------|--------|
| Token                                                                      |        |
| Verify Token                                                               |        |
| A token has been sent to me@Test.com                                       |        |
| If token has not been received within 2 minutes, please refresh this page. |        |
|                                                                            |        |
| Copyright © Fortinet, Inc. All Rights Reserved.                            |        |

Navigate to your email Inbox to retrieve the token, or code.

| Email verification message 😕 Inbox 🛪                                         |
|------------------------------------------------------------------------------|
| noreply@workplacenl.ca<br>to me -                                            |
| Dear Test User,                                                              |
| Here is your IBE verification code: 123456. It will expire after 30 minutes. |
| Thank you,                                                                   |
| WorkplaceNL IBE                                                              |

Enter the code in the Token Verification window and click **Verify Token**. This will open your encrypted email.

| WorkplaceNL IBE                                                            | [Help] |
|----------------------------------------------------------------------------|--------|
| Token                                                                      |        |
| Verify Token                                                               |        |
| A token has been sent to me@Test.com                                       |        |
| If token has not been received within 2 minutes, please refresh this page. |        |
|                                                                            |        |
| Copyright © Fortinet, Inc. All Rights Reserved.                            |        |

# **Reading and Responding to Encrypted Email**

From your FortiMail mailbox, click on the email line to open it.

| •   | 🕄 Encrypted Email - Workplace N 🗙 🕂 |                                      | \$              |      | -          | o x      |
|-----|-------------------------------------|--------------------------------------|-----------------|------|------------|----------|
| ÷   | → C 🛱 🖙 xmail.workplacen            | l.ca/user/webmail/mailbox/SecureMail | େ               | □ ☆  | Ď   ±      | •        |
| ⇔ w | orkplaceNL =                        | Q Search                             |                 | ٠    | me@Te      | st.com 👻 |
|     | 0                                   |                                      | Quick Filter No | ne 🔻 | 1-2 of 2 🔻 | < >      |
|     | PurchaseOrders@workplacenl.ca       | Purchase Order # 123456              |                 |      | 9:47 AM    | 91 K     |
|     |                                     |                                      |                 |      |            |          |

Your secure email content displays and attachments are at the bottom of the message.

| Second Second Se | Q Search                                    |  |
|----------------------------------------------------------------------------------------------------|---------------------------------------------|--|
| XClose 🦘 🦘 🎓 🖻                                                                                                    | 1                                           |  |
| Purchase Order # 123456                                                                                                    |                                             |  |
| PurchaseOrders@workplacenl.ca                                                                                                    |                                             |  |
| WorkplaceNL<br>Health   Safety   Compensation                                                                                                    |                                             |  |
| This communication and any attachments are confid                                                                                                    | al. If you are not the intended recipient,  |  |
| any use, distribution, disclosure, printing, or copying                                                                                                    | is communication is strictly prohibited.    |  |
| If you received this in error, please notify me and im                                                                                                    | ately delete or shred all versions of same. |  |
| PO # 123456.PDF                                                                                                    |                                             |  |
| 4                                                                                                    |                                             |  |

FortiMail has similar features and functionality to any standard mailbox.

|                                               |          | Q Search                                                                   |                                                                                      |
|-----------------------------------------------|----------|----------------------------------------------------------------------------|--------------------------------------------------------------------------------------|
| XClose 🦘 🦘 🏞 🖻                                | <u>۵</u> | Mark As Unread                                                             | Email options include: <ul> <li>Close</li> </ul>                                     |
|                                               | 2        | Detailed Header<br>View As                                                 | <ul><li>Reply</li><li>Reply All</li></ul>                                            |
|                                               |          | <ul> <li>Original HTML</li> <li>Simple HTML</li> <li>Plain Text</li> </ul> | <ul><li>Forward</li><li>Move</li><li>Delete</li></ul>                                |
| WorkplaceNL<br>Health   Safety   Compensation |          | Print<br>Save As                                                           | Click the elypsis (three dots) to access the <b>Print</b> or <b>Save As</b> options. |

To reply to a message, select **Reply** in the ribbon bar. A message pop-out appears. Type message content in the pop-out window and select **Send**. Attachments can be added by selecting the **Attach icon**, next to the send button. The response is sent to your WorkplaceNL contact as a secure email.

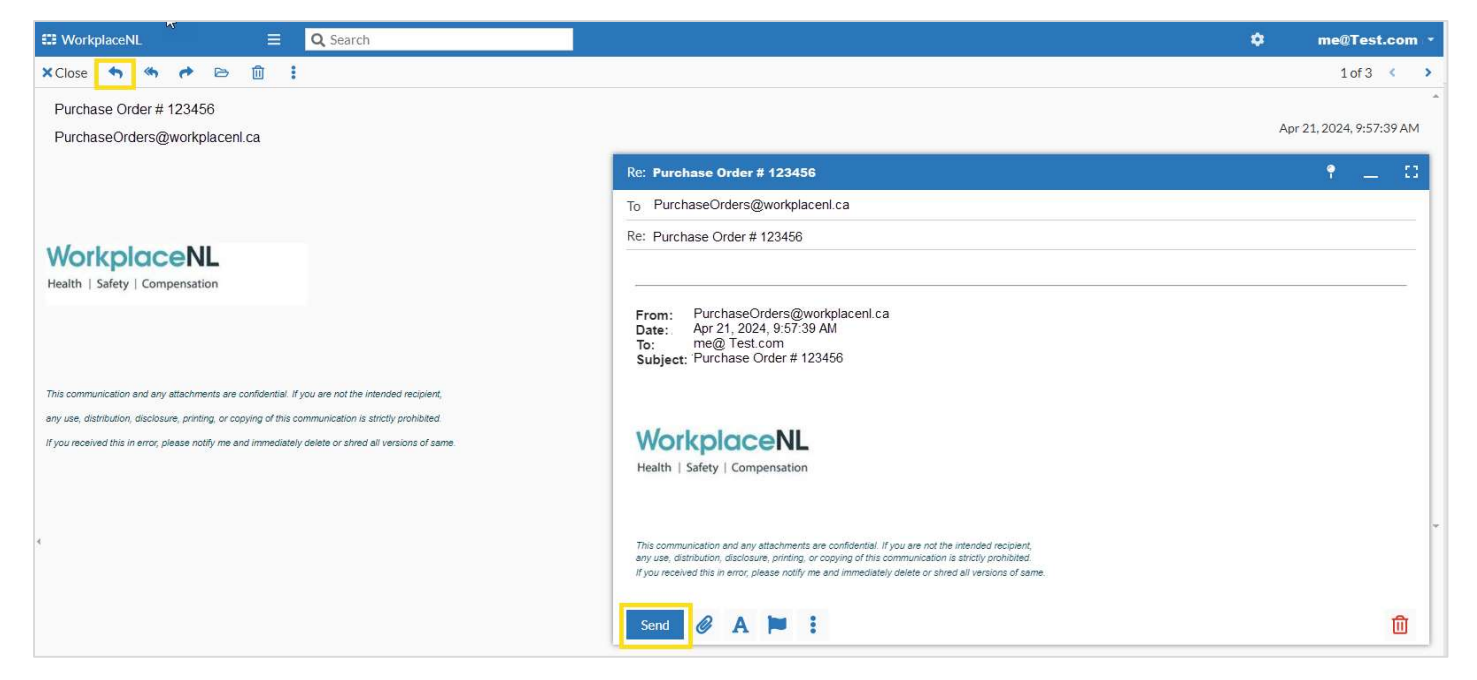

Once work is complete in FortiMail, don't forget to log-out. From the mailbox, click the arrow next to your email address and click the log out icon.

| •    | Encrypted Email - Workplace X | +                                        | G |                     | - 0             | ×   |
|------|-------------------------------|------------------------------------------|---|---------------------|-----------------|-----|
| ÷    | → C 🎧 🖙 xmail.workp           | acenl.ca/user/webmail/mailbox/SecureMail |   | S \$                | tì   ⊀ <b>0</b> | :   |
| 53 V | WorkplaceNL                   | Q Search                                 |   | \$                  | me@Test.cor     | m 👻 |
|      | Q                             |                                          |   | Quick Filter None 🔻 | 1-2 of 2 🔹 <    | >   |
|      | PurchaseOrders@workplacenl.ca | Purchase Order # 123456                  |   |                     | 9:47 AM 91      | 1 K |

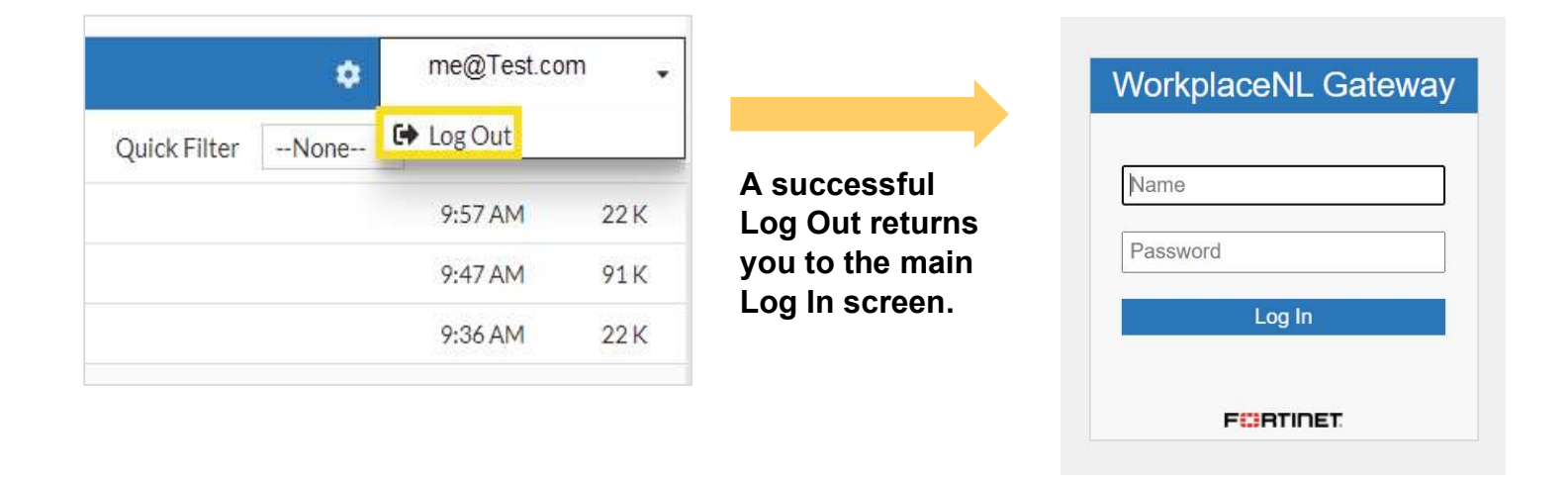

#### **Resetting a Forgotten Password**

You can reset a forgotten password at any time by selecting the **Forgot the password?** link from the FortiMail password screen.

| WorkplaceNL IBE       |                                                                         | [Help] |
|-----------------------|-------------------------------------------------------------------------|--------|
| From<br>To<br>Subject | PurchaseOrders@workplacenl.ca<br>me@Test.com<br>Purchase Order # 123456 |        |
| Password              |                                                                         |        |
|                       | Open<br>Forgot the password?                                            |        |
| C                     | opyright © 2021 Fortinet, Inc. All Rights Reserved.                     |        |

A confirmation message will display. Navigate to your email Inbox to retrieve a password reset email with link.

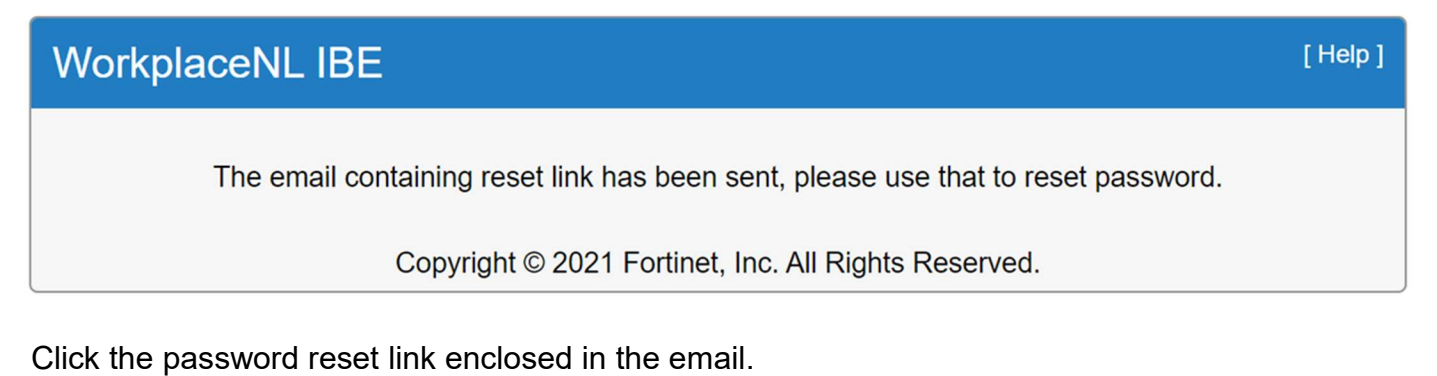

| Password reset notification Inbox ×                                                                                                    |  |
|----------------------------------------------------------------------------------------------------|--|
| Dear me@Test.com This email confirms your password reset request. To complete your password reset, please click the link below. The link will be expired on 2024-04-22 at 09:55 AM and can be used only once. |  |
| Click here to reset your password Thank you, WorkplaceNL IBE                                                                                                    |  |

Enter then confirm your new password and click **Submit**.

|                  | Reset Password |  |
|------------------|----------------|--|
| User email       | me@Test.com    |  |
| Password         |                |  |
| Confirm password |                |  |
| Continn password | L]             |  |
|                  |                |  |
|                  | Submit         |  |
|                  |                |  |

#### A confirmation message will display.

| WorkplaceNL IBE                                                                     | [Help] |
|-------------------------------------------------------------------------------------|--------|
| Reset Password<br>User password has been successfully changed. Please log in again. |        |
| Copyright © 2020 Fortinet, Inc. All Rights Reserved.                                |        |

Navigate back to the original encrypted email received in your email Inbox. Click the link to access the encrypted email using the new password.

| To read your message, cli   | ck on the link below. The web browser will launch and you may be prompted to log in. |
|-----------------------------|--------------------------------------------------------------------------------------|
| Click this to access the se | cure message                                                                         |
| f you have concerns abo     | ut the validity of this message, contact the sender directly.                        |

## **Need Help?**

If you have questions about your FortiMail encrypted email, please contact the WorkplaceNL sender. You can also call us at 1.800.563.9000 or email <u>info@workplacenl.ca</u>.